## The User manual for link Head Office:-

## 1. Link Head Office license while applying for new license:-

**Step o:** Users can log on to this URL <u>https://foscos.fssai.gov.in</u> on the web browser and click on Apply for license /registration. Fill in all the details on the communication page, add the Head office license number if you have any, and click on add to link it.

| Photo Id No*       Photo Id Number         Other License Detail(s)         S.No       License Category       License No       Issued Date       Expiry Date       Issued By       Upload Document(s)         Select License       License N       Issue Date       Expiry Dat       Issued E       Choose File       No file chosen         Head Office/Registered Office License Details(If Applicable)       License No.       License No.       License No       License Type       Valid(Active Valid)         FBO/Company Name       Premises Address       License No.       License No.       Central License No.       Active         V2 RETAIL LIMITED       Khasra No. 928 Extended Lal Dora Abadi Village Kapashera Tehsil       10019011006646       Central License       Active         Food Safety Mitra Details(If Applicable)         Food Safety Mitra Details(If Applicable)         FSM No.         Add         V2         VIE         FIE         VIE         VIE         License No       License Type       Valid(Active No         V2       RETAIL LIMITED       Khasra No. 928 Extended Lal Dora Abadi Village Kapashera Tehsil       1001901100 |            |
|----------------------------------------------------------------------------------------------------|------------|
| Other License Detail(s)       License No       Issued Date       Expiry Date       Issued By       Upload Document(s)         Select License ▼       License N       Issue Date       Expiry Dat       Issued E       Choose File       No file chosen         Head Office/Registered Office License Details(If Applicable)         License No.         License No.         License No.         License No.         License No.         License No.         License No.         License No.         Premises Address         License No.         V2 RETAIL LIMITED       Khasra No. 928 Extended Lal Dora Abadi Village Kapashera Tehsil       10019011006646       Central       Active         Food Safety Mitra Details(If Applicable)         License No.         FSM No.         Add         Add         Address         License No         License No         Central License       Active         Address         Address                                                                                                    |            |
| S.No       License Category       License No       Issued Date       Expiry Date       Issued By       Upload Document(s)         Select License ✓       License N       Issue Date       Expiry Dat       Issued E       Choose File       No file chosen         Head Office/Registered Office License Details(if Applicable)       Issue Date       Expiry Dat       Issued E       Choose File       No file chosen         FBO/Company Name       Premises Address       License Type       Valid(Active         V2 RETAIL LIMITED       Khasra No. 928 Extended Lal Dora Abadi Village Kapashera Tehsil<br>Vasant Vihar South West Delhi - 110037, South West ,Delhi-110037       10019011006646       Central<br>License       Active         Food Safety Mitra Details(if Applicable)       Enter FSM No.       Enter FSM No.       Add                                                                                                    |            |
| Select License       License N       Issue Date       Expiry Dat       Issued E       Choose File       No file chosen         Itead Office/Registered Office License Details(If Applicable)       Iteanse No.       10019011006646       Iteanse No       Iteense No       Iteense No         FBO/Company Name       Premises Address       Iteense No       Iteense No       Iteense Type       Valid(Active         V2 RETAIL LIMITED       Khasra No. 928 Extended Lal Dora Abadi Village Kapashera Tehsil<br>Vaant Vihar South West Delhi - 110037,,South West, Delhi-110037       10019011006646       Central<br>License       Active         Food Safety Mitra Details(If Applicable)       Enter FSM No.       Add       Add       Add                                                                                                    | Act        |
| Idead Office/Registered Difice License Details(If Applicable)         License No.         License No.         Delete         FBO/Company Name       Premises Address       License No.         Delete         FBO/Company Name       Premises Address       License No.       License No.       License Type       Valid(Active         V2 RETAIL LIMITED       Khasra No. 928 Extended Lal Dora Abadi Village Kapashera Tehsil<br>Vasant Vihar South West Delhi - 110037, South West, Delhi - 110037       Ioon Join Join Join Join Join Join Join J                                                                                                    | Ado<br>Sav |
| Head Office Vicense Details(If Applicable)         License No.         Delete         FBO/Company Name       Premises Address       License No       License Type       Valid(Active         V2 RETAIL LIMITED       Khasra No. 928 Extended Lal Dora Abadi Village Kapashera Tehsil<br>Vasant Vihar South West Delhi - 110037,,South West ,Delhi-110037       10019011006646       Central<br>License       Active         Food Safety Mitra Details(If Applicable)         FSM No.         Add         Add                                                                                                    |            |
| License No.         Delete         FBO/Company Name       Premises Address       License No       License Type       Valid(Active         V2 RETAIL LIMITED       Khasra No. 928 Extended Lal Dora Abadi Village Kapashera Tehsil<br>Vasant Vihar South West Delhi - 110037,,South West,Delhi-110037       10019011006646       Central<br>License       Active         FSM No.         Add                                                                                                    |            |
| Delete       License No       License Type       Valid(Active         FBO/Company Name       Premises Address       License No       License Type       Valid(Active         V2 RETAIL LIMITED       Khasra No. 928 Extended Lal Dora Abadi Village Kapashera Tehsil<br>Vasant Vihar South West Delhi - 110037,,South West, Delhi-110037       10019011006646       Central<br>License       Active         Food Safety Mitra Details(If Applicable)         FSM No.         Add                                                                                                    |            |
| FB0/Company Name       Premises Address       License No       License Type       Valid(Active         V2 RETAIL LIMITED       Khasra No. 928 Extended Lal Dora Abadi Village Kapashera Tehsil<br>Vasant Vihar South West Delhi - 110037,,South West, Delhi-110037       10019011006646       Central<br>License       Active         Food Safety Mitra Details(If Applicable)       Enter FSM No.       Enter FSM No.       Add                                                                                                    |            |
| V2 RETAIL LIMITED       Khasra No. 928 Extended Lal Dora Abadi Village Kapashera Tehsil<br>Vasant Vihar South West Delhi - 110037,,South West ,Delhi-110037       10019011006646       Central<br>License       Active         Food Safety Mitra Details(If Applicable)         FSM No.         Add         Add                                                                                                    | e/Inactive |
| Food Safety Mitra Details(If Applicable) FSM No. Enter FSM No. Add                                                                                                    |            |
| FSM No. Enter FSM No.                                                                                                    |            |
| Add                                                                                                    |            |
|                                                                                                    |            |
| FSM No. Enter FSM No.                                                                                                    |            |
|                                                                                                    |            |

**Step 1**: Users can log in with their Head office license number and click on the side menu - "Head office license."

| User<br>(For License                                                                                                    | Sign-in 🕤                                                                                                    |                                                                                                    |                                                                                                    |
|----------------------------------------------------------------------------------------------------|----------------------------------------------------------------------------------------------------|----------------------------------------------------------------------------------------------------|----------------------------------------------------------------------------------------------------|
|                                                                                                    | & Registration Purpose)                                                                                                    | Small (Pett<br>(For Regi                                                                                                    | y) FBO Sign-In! 🕣                                                                                       |
| Application Ref. No./Licen                                                                                                    | ise No./Certificate No.                                                                                                    | Email-Id or Mobile Numb                                                                                                    | er                                                                                                    |
| Pro                                                                                                    | oceed Back                                                                                                    | 899<br>Enter Captcha                                                                                                    | 9719 🕤                                                                                                  |
|                                                                                                    | Forgot Password                                                                                                    |                                                                                                    |                                                                                                    |
| Do you want to a     Know your New user                                                                                                    | apply for New License/Registration<br>ID. In case of any issue, call Helpline at<br>1800112100                                                                                                    | Su<br>View all El                                                                                                    | abmit Back                                                                                              |
| Do you want to i     Know your New user OCUMENTS REQUIRED                                                                                                    | apply for New License/Registration<br>ID. In case of any issue, call Helpline at<br>1800112100<br>ADDITIONAL INFORMATION                                                                                                   | Su<br>View all El                                                                                                    | igibility Criteria Details                                                                              |
| Do you want to     Know your New user  OCUMENTS REQUIRED W LICENSE                                                                                                    | apply for New License/Registration<br>ID. In case of any issue, call Helpline at<br>1800112100<br>ADDITIONAL INFORMATION<br>ANNUAL RETURN                                                                                  | FSS ACT, 2006<br>FSS RULES, 2011                                                                                                    | igibility Criteria Details USEFUL LINKS FoSTaC                                                          |
| Do you want to     Know your New user  COUMENTS REQUIRED  W LICENSE W REGISTRATION                                                                                                    | Apply for New License/Registration<br>ID. In case of any issue, call Helpline at<br>1800112100<br>ADDITIONAL INFORMATION<br>ANNUAL RETURN<br>FORM D-1/FORM D-2<br>Immediate                                                | FSS ACT, 2006<br>FSS RULES, 2011<br>FSS REGULATIONS                                                                                             | igibility Criteria Details<br>USEFUL LINKS<br>FoSTaC<br>FPIVS                                           |
| Do you want to     Know your New user  CCUMENTS REQUIRED  W LICENSE  W REGISTRATION NEWAL OF LICENSE                                                                                               | apply for New License/Registration<br>ID. In case of any issue, call Helpline at<br>1800112100<br>ADDITIONAL INFORMATION<br>ANNUAL RETURN<br>FORM D-1/FORM D-2<br>Importer                                                 | SU<br>View all El<br>FSS ACT, 2006<br>FSS RULES, 2011<br>FSS REGULATIONS<br>GAZETTE NOTIFICATION                                                | igbility Criteria Details<br>USEFUL LINKS<br>FoSTaC<br>FPIVS<br>FOOD SAFETY MITRA                       |
| Do you want to     Know your New user     Know your New user     WILCENSE     W HICENSE     WEAL OF LICENSE                                                                                        | ADDITIONAL INFORMATION<br>ADDITIONAL INFORMATION<br>ANNUAL RETURN<br>FORM D-1/FORM D-2<br>Importer                                                                                                    | SU<br>View all El<br>FSS ACT, 2006<br>FSS RULES, 2011<br>FSS REGULATIONS<br>CAZETTE NOTIFICATION<br>122 REPORT VIOU2                            | abmit Back<br>Igibility Criteria Details<br>USEFUL LINKS<br>FOSTAC<br>FPIVS<br>FOOD SAFETY MITRA        |
| Do you want to . <ul> <li>Know your New user</li> </ul> <li>OCUMENTS REQUIRED         <ul> <li>W LICENSE</li> <li>W LICENSE</li> </ul> </li> <li>Weal of LICENSE</li> <li>Manager of DECEMENT</li> | apply for New License/Registration<br>ID. In case of any issue, call Helpline at<br>1800112100<br>ADDITIONAL INFORMATION<br>ANNUAL RETURN<br>FORM D-1/FORM D-2<br>Importer<br>pathologies<br>KOMM D-7400MM D-5<br>KOMM D-5 | SU<br>View all El<br>FSS ACT, 2006<br>FSS RULES, 2011<br>FSS REGULATIONS<br>G 0 ZETTE NOTIFICATION<br>L222 KECRIVILIA<br>2017 AUTO<br>2017 AUTO | igibility Criteria Details<br>USEFUL LINKS<br>FoSTaC<br>FPIVS<br>FOOD SAFETY MITRA<br>FOOD SAFETY MITRA |

| cense//tegistration   censeal   notification   configuration   configuration                                                                                                    | board                            | Link    | Head Office License              |                                                                                |            | _           |                  |             |               |
|----------------------------------------------------------------------------------------------------|----------------------------------|---------|----------------------------------|--------------------------------------------------------------------------------|------------|-------------|------------------|-------------|---------------|
| Ineval       I       Idense No./Reference No.       Company Name       Issue Date       Expiry Date       Idense Category       Note       Idense Idense         offication                                                                                                    | nse/Registration 4               | LIIIK   | Tiedd Office License             |                                                                                |            |             |                  |             |               |
| Audification       Image: Company Management       Image: Company Management       Image: Company Mana                                                                                                    | ewal 4                           | class   | Langua Ma Reference Ma           | Comment Name                                                                   | Laura Data | Color Date  | 11               | KOD         | 11-1-11-11    |
| 1       0010010010000000012113       01-01-001       01-01-001       01-01-001       01-01-001       01-01-001       01-01-001       01-01-001       01-01-001       01-01-001       01-01-001       01-01-001       01-01-001       01-01-001       01-01-001       01-01-001       01-01-001       01-01-001       01-01-001       01-01-001       01-01-001       01-01-001       01-01-001       01-01-001       01-01-001       01-01-001       01-01-001       01-01-001       01-01-001       01-01-001       01-01-001       01-01-001       01-01-001       01-01-001       01-01-001       01-01-001       01-01-001       01-01-001       01-01-001       01-01-001       01-01-001       01-01-001       01-01-001       01-01-001       01-01-001       01-01-001       01-01-001       01-01-001       01-01-001       01-01-001       01-01-001       01-01-001       01-01-001       01-01-001       01-01-001       01-01-001       01-01-001       01-01-001       01-01-001       01-01-001       01-01-001       01-01-001       01-01-001       01-01-001       01-01-001       01-01-001       01-01-001       01-01-001       01-01-001       01-01-001       01-01-001       01-01-001       01-01-001       01-01-001       01-01-001       01-01-001       01-01-001       01-01-001       01-01-001       01-01-001<                                                                                                    | ification 4                      | SI.NO.  | License No./Reference No.+       | Company Name <del>-</del>                                                      | Issue Date | Expiry Date | License Category | KUB         | Linked Licen: |
| od Consumer Grievance Imail   nual Return Imail   opection Imail   anterly Neturn for Exporters Imail   idit Management Imail   opection Imail   ipece Management Imail   opecent Imail   opecent Imail   ipecent Imail   ipecent Imail <td< td=""><td>ender / Transfer 🔹 📢</td><td>1</td><td>10019011006646/10200720100518718</td><td>V2 RETAIL LIMITED<br/>Khasra No. 928 Extended Lal Dora Abadi</td><td>01-01-2021</td><td>31-12-2021</td><td>Central License</td><td>View<br/>KOB</td><td>View</td></td<>                                                                                                    | ender / Transfer 🔹 📢             | 1       | 10019011006646/10200720100518718 | V2 RETAIL LIMITED<br>Khasra No. 928 Extended Lal Dora Abadi                    | 01-01-2021 | 31-12-2021  | Central License  | View<br>KOB | View          |
| walketurn   opection   opection   opec                                                                                                    | Consumer Grievance 4             |         |                                  | Village Kapashera Tehsil Vasant Vihar<br>South West Delbi - 110037, South West |            |             |                  |             |               |
| previous    arterly Return for Exporters    dift Management    speen Management    speen Manag                                                                                                    | ual Return 🔹 🖌                   |         |                                  | , Delhi, 110037                                                                |            |             |                  |             |               |
| Piendus     fit Management   q   q </td <td>ection 4</td> <td>Draudau</td> <td></td> <td></td> <td></td> <td></td> <td></td> <td></td> <td></td>                                                                                                    | ection 4                         | Draudau |                                  |                                                                                |            |             |                  |             |               |
| if Management   jene Management   p   i   p   i   Monthly Lab Testing Report   i   udication   udication   i   Penalty   d   diffice License   i   i                                                                                                    | rterly Return for Exporters      | Fleviou | D NEXT                           |                                                                                |            |             |                  |             |               |
| p 4   po 4   Monthly tab Testing Report 4   rovement Notice 4   penalty 6   d Office License 4   ded office License 4   ded office License 4                                                                                                    | it Management 🔹 🖌                |         |                                  |                                                                                |            |             |                  |             |               |
| p    Monthly Lab Testing Report    rovement Notice    udication    Penalty    d Office License    CHead office License    CHead office License                                                                                                    | ene Management 4                 |         |                                  |                                                                                |            |             |                  |             |               |
| Monthly Lab Testing Report   vorwement Notice   volkation   venafty   d   diffice License   k Head office License                                                                                                    | 1                                |         |                                  |                                                                                |            |             |                  |             |               |
| overnent Notice    dication    Penalty    4 Office License    Head office License    Head office License    Head office License                                                                                                    | Nonthly Lab Testing Report 🛛 🖪 🖌 |         |                                  |                                                                                |            |             |                  |             |               |
| Identification   Penalty   Id Office License   Head office License                                                                                                    | rovement Notice 4                |         |                                  |                                                                                |            |             |                  |             |               |
| Penalty   dOffice License                                                                                                    | dication 4                       |         |                                  |                                                                                |            |             |                  |             |               |
| d Office License  CHead office License                                                                                                    | Penalty 4                        |         |                                  |                                                                                |            |             |                  |             |               |
| Head office License                                                                                                    | l Office License 🗸 👻             |         |                                  |                                                                                |            |             |                  |             |               |
| Virulity o<br>Malify o<br>al Office License •                                                                                                    | Head office License              |         |                                  |                                                                                |            |             |                  |             |               |
| Multiplication of a contraction of the contraction of the contraction | Head office License              |         |                                  |                                                                                |            |             |                  |             |               |
|                                                                                                    | Office License •                 |         |                                  |                                                                                |            |             |                  |             |               |
|                                                                                                    |                                  |         |                                  |                                                                                |            |             |                  |             |               |
|                                                                                                    |                                  |         |                                  |                                                                                |            |             |                  |             |               |

**Step 2:** Click on proceed to see a pop-up, and select your license number from the dropdown. Now enter the password to link the license with the Head office license.

| FOOD SAFET AND STANDARDS<br>DISTRICT ASSUMPTION OF NODA<br>Implifying Tutst. Assuming Safe & Nutritious Food<br>Messy of testis are family Wetter, Oscimente of Inda |                     |                |                  |                      | × |       |             | ž                | Fo   | od Safety Compliance<br>st Login: 03-08-20 | <b>DS</b><br><b>System</b><br>121 15:08:57 |
|----------------------------------------------------------------------------------------------------|---------------------|----------------|------------------|----------------------|---|-------|-------------|------------------|------|--------------------------------------------|--------------------------------------------|
|                                                                                                    |                     | Verify &       | Link Lice        | nse                  |   |       |             |                  |      |                                            |                                            |
| Dashboard                                                                                                    | Link Head Offi      | License No     |                  |                      |   |       |             |                  |      |                                            |                                            |
| License/Registration                                                                                                    |                     | Select License |                  |                      | ~ |       |             |                  |      |                                            |                                            |
| Renewal 4                                                                                                    | SLNo. License No./R | Password.      |                  |                      |   | Date≎ | Expiry Date | License Category | KOB  | Linked License                             | Action                                     |
| Modification 4                                                                                                    | 1 10019011006646/1  |                |                  |                      |   | 2021  | 21 12 2021  | Control Liconro  | Monu | View                                       | Drocood                                    |
| Surrender / Transfer 4                                                                                                    | 1 10013011000040/1  |                | Cubmit           | tere                 |   | -2021 | 51-12-2021  | Central Dicense  | КОВ  | view                                       | FIOLEEU                                    |
| Food Consumer Grievance                                                                                                    |                     |                | South West Delhi | - 110037, South West |   |       |             |                  |      |                                            |                                            |
| Annual Return 🔹                                                                                                    |                     |                | , Delh           | ni, 110037           |   |       |             |                  |      |                                            |                                            |
| Inspection 4                                                                                                    | Previous Next       |                |                  |                      |   |       |             |                  |      |                                            |                                            |
| Quarterly Return for Exporters                                                                                                    |                     |                |                  |                      |   |       |             |                  |      |                                            |                                            |
| Audit Management 🔹                                                                                                    |                     |                |                  |                      |   |       |             |                  |      |                                            |                                            |
| Hygiene Management 🔹                                                                                                    |                     |                |                  |                      |   |       |             |                  |      |                                            |                                            |
| Help 📢                                                                                                    |                     |                |                  |                      |   |       |             |                  |      |                                            |                                            |
| Six Monthly Lab Testing Report                                                                                                    |                     |                |                  |                      |   |       |             |                  |      |                                            |                                            |
| Improvement Notice 4                                                                                                    |                     |                |                  |                      |   |       |             |                  |      |                                            |                                            |
| transmitheter (                                                                                                    |                     |                |                  |                      |   |       |             |                  |      |                                            |                                            |
| Ste Manifely Lab Rowling Report 4                                                                                                    |                     |                |                  |                      |   |       |             |                  |      |                                            |                                            |
|                                                                                                    |                     |                |                  |                      |   |       |             |                  |      |                                            |                                            |
|                                                                                                    |                     |                |                  |                      |   |       |             |                  |      |                                            |                                            |

**Step 3:** The user will get the message once the license is linked successfully.

| FOOD STAFTY AND STANDA<br>AIMPORTY OF INDUSTAIN AND AND STANDA<br>AIMPORTY OF INDUSTAIN STAFT AND AND AND AND AND AND AND AND AND AND | RDS      |                                  |                                                                                | Welcome V  | /RL 🚁 Chan  | ge Password () No<br>License<br>succes | tifications<br>e/Regist<br>sfully w<br>La | Logout (–<br>ration linked<br>ith head office.<br>st Login: 03-08-20 | 21 15:08:57 |
|----------------------------------------------------------------------------------------------------|----------|----------------------------------|--------------------------------------------------------------------------------|------------|-------------|----------------------------------------|-------------------------------------------|----------------------------------------------------------------------|-------------|
| Dashboard                                                                                                    | Link     | Head Office License              |                                                                                |            |             |                                        |                                           |                                                                      |             |
| License/Registration                                                                                                    |          |                                  |                                                                                |            |             |                                        |                                           |                                                                      |             |
| Renewal 4                                                                                                    | SI No    | License No /Reference No 🚔       | Company Name                                                                   | Issue Date | Expiry Date | License Category                       | KOB                                       | Linked License                                                       | Action      |
| Modification                                                                                                    | 1        | 10019011005545/10200720100518718 |                                                                                | 01-01-2021 | 21-12-2021  | Control Liconso                        | View                                      | View                                                                 | Proceed     |
| Surrender / Transfer                                                                                                    | 1        | 10013011000040,10200720100518718 | Khasra No. 928 Extended Lal Dora Abadi                                         | 01-01-2021 | 51-12-2021  | Central License                        | ков                                       | view                                                                 | Floceeu     |
| Food Consumer Grievance                                                                                                    |          |                                  | Village Kapashera Tehsil Vasant Vihar<br>South West Delhi - 110037, South West |            |             |                                        |                                           |                                                                      |             |
| Annual Return                                                                                                    |          |                                  | , Delhi, 110037                                                                |            |             |                                        |                                           |                                                                      |             |
| Inspection 4                                                                                                    | Previous | 5 Next                           |                                                                                |            |             |                                        |                                           |                                                                      |             |
| Quarterly Return for Exporters                                                                                                    |          |                                  |                                                                                |            |             |                                        |                                           |                                                                      |             |
| Audit Management                                                                                                    |          |                                  |                                                                                |            |             |                                        |                                           |                                                                      |             |
| Hygiene Management                                                                                                    |          |                                  |                                                                                |            |             |                                        |                                           |                                                                      |             |
| Help 🔹                                                                                                    |          |                                  |                                                                                |            |             |                                        |                                           |                                                                      |             |
| ix Monthly Lab Testing Report                                                                                                    |          |                                  |                                                                                |            |             |                                        |                                           |                                                                      |             |
| neb e                                                                                                    |          |                                  |                                                                                |            |             |                                        |                                           |                                                                      |             |
|                                                                                                    |          |                                  |                                                                                |            |             |                                        |                                           |                                                                      |             |
|                                                                                                    |          |                                  |                                                                                |            |             |                                        |                                           |                                                                      |             |
|                                                                                                    |          |                                  |                                                                                |            |             |                                        |                                           |                                                                      |             |

**Step 4:** To check if the license got linked or not with the head office, click on the view button under the linked license column.

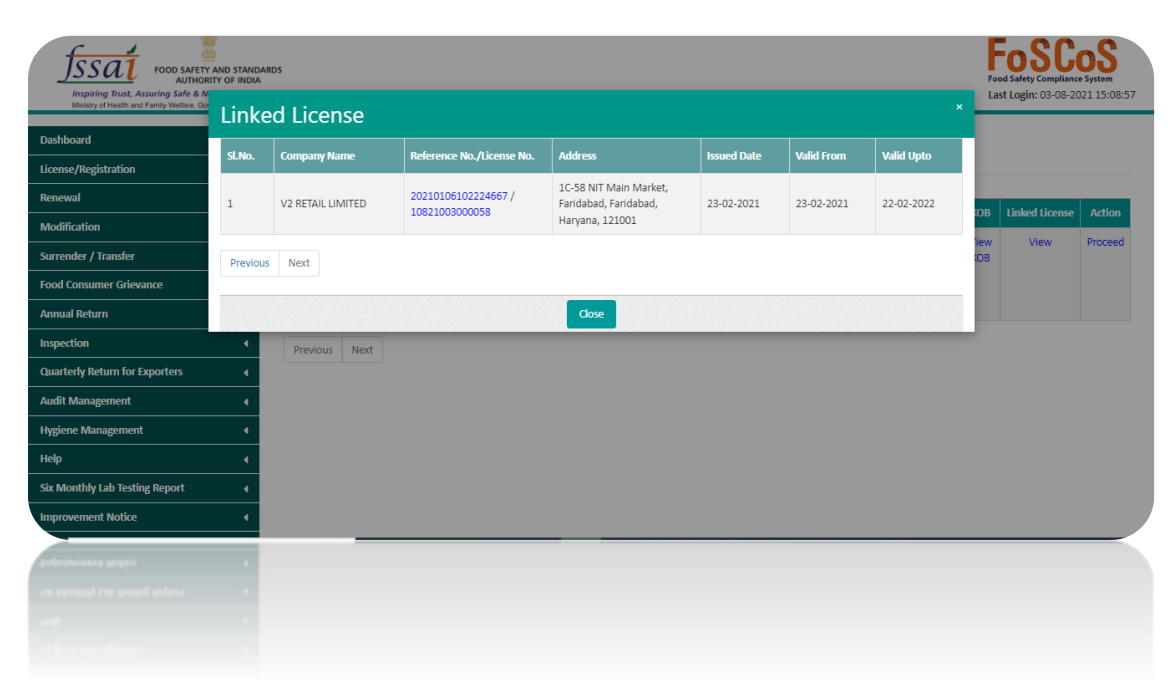